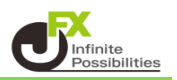

<決済注文変更>

【ポジション一覧】にあるポジションに対して出している決済注文の内容のうち Lot数・レート(レート差)・期限の変更ができます。 それ以外を変更する場合は注文を取り消してから新たに出しなおしてください。

1 決済注文を出したポジションの行の 🕨 をクリックします。

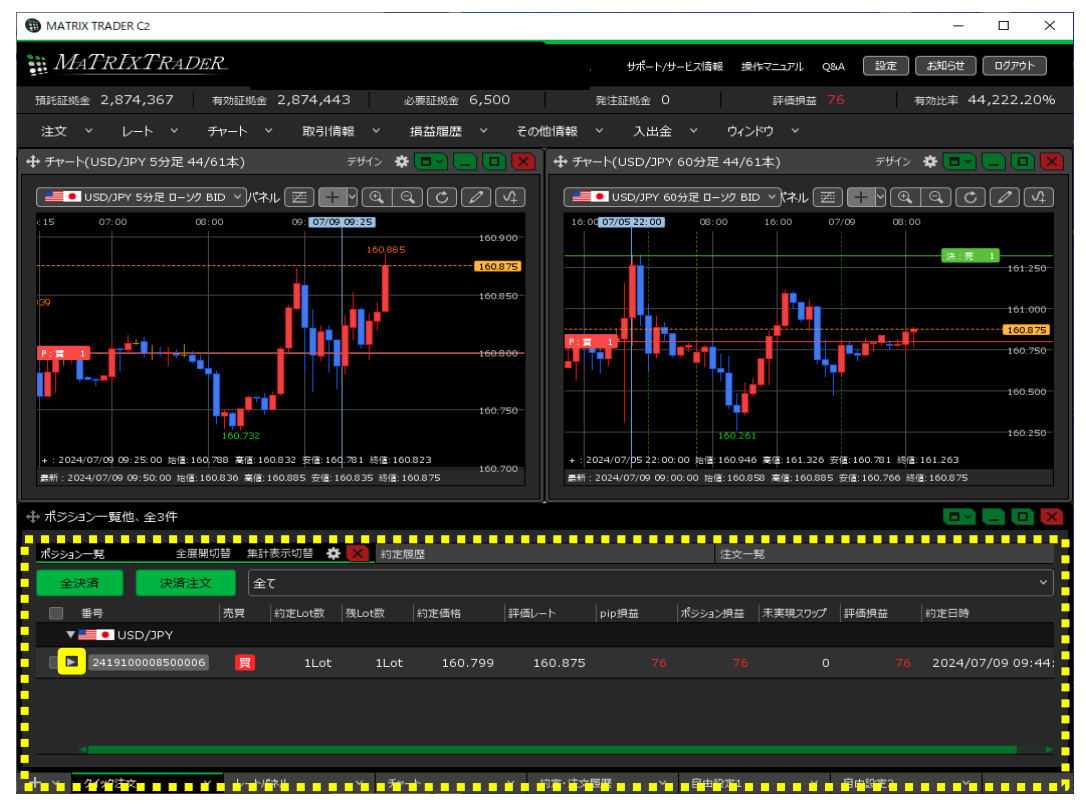

2 選択したポジションの行の下に決済注文が表示されました。

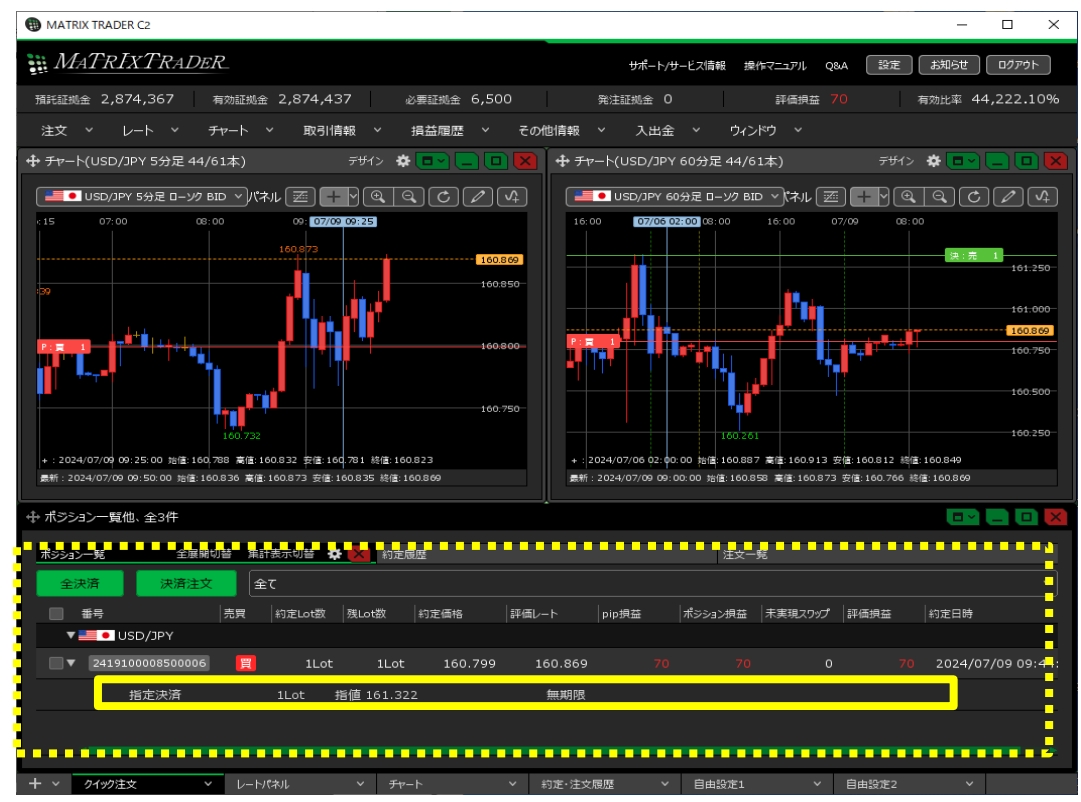

3 変更したい決済注文の行にカーソルを移動すると、 右端に【注文変更】ボタンが表示されますのでクリックします。 ※【注文一覧】から変更することもできます。

| ポジション一覧   |            | 全展 | 開切替 集計表 | 表示切替 🛱     | × 注文─覧  |         |       |         |         |
|-----------|------------|----|---------|------------|---------|---------|-------|---------|---------|
| 全決済       | 決済注文       | 1  | 5       |            |         |         |       |         |         |
| □ 番号      |            | 売買 | 約定Lot数  | 残Lot数      | 約定価格    | 評価レート   | pip損益 | ポジション摂益 | 未実現スワップ |
| 🔻 🔜 🕒 US  | D/JPY      |    |         |            |         |         |       |         |         |
| ■▼ 241910 | 0008500006 | 買  | 1Lot    | 1Lot       | 160.799 | 160.900 | 101   | 101     | o       |
| ł         | 1定決済       |    | 1Lot #  | 旨値 161.322 | 2       | 無期限     |       | 注文変更    | 注文取消    |
|           |            |    |         |            |         |         |       |         |         |

4 変更項目を入力し、【変更の送信】ボタンをクリックします。

| ポジション一覧 | 全展            | 開切替        | <b></b> 載計表示切替 | <b>袋 </b> 注 | 文一覧     |         |       |         |
|---------|---------------|------------|----------------|-------------|---------|---------|-------|---------|
| 全決済     | 決済注文          | <b>全</b> で | τ              |             |         |         |       | ~       |
| 重番号     |               | 売買         | 約定Lot数         | 残Lot数       | 約定価格    | 評価レート   | pip損益 | ポジション摂益 |
| ▼ 🔤 ●   | USD/JPY       |            |                |             |         |         |       |         |
| ■▼ 241  | 9100008500006 | 買          | 1Lot           | 1Lot        | 160.799 | 160.902 |       |         |
|         | 指定決済          | 1∟         | .ot ᅌ 指        | 值           | 161.422 | _ 	 無期限 | 変更の送信 | 115×14  |
|         |               |            |                |             |         |         |       |         |

5 決済注文変更完了のメッセージが表示されます。

| MATRIXTRADER              | 決済注文変更の送信が<br>注文履歴で注文・約定り | 完了しました<br>代況をご確認ください | ×<br>28A 設定 お知らせ ログアウト  |
|---------------------------|---------------------------|----------------------|-------------------------|
| 預託証拠金 2,874,367 有効証拠金     | 2,874,436 必要証拠金 6,500     | 発注証拠金 0              | 評価損益 69 有効比率 44,222.09% |
| 注文 Y レート Y チャー            | ト > 取引情報 > 損益履歴           | ~ その他情報 ~ 入          | 、出金 ~ ウィンドウ ~           |
| ╋ チャ−ト(USD/JPY 5分足 35/52本 | ) 🛛 テサイン 🏶 💽 🗖 🔽 🎽        | 🕂 チャート(USD/JPY 60分足  | 35/52本) デザイン 🌣 🗖 🗖 🔲 関  |
| ● USD/JPY 5分足 ローソク BID 、  |                           | ● USD/JPY 60分足 ロー    |                         |

## 6 注文の変更が完了しました。

| 🕂 ಗೆಶ೨ | /ヨン一覧他、全3件       |            |        |                   |         |          |       |         |         |       |          |              |
|--------|------------------|------------|--------|-------------------|---------|----------|-------|---------|---------|-------|----------|--------------|
| ポジショ   | ン一覧 全展           | 期切替        | 集計表示切替 | <b>杂 ×</b> 約定     | 履歷      |          |       | 注       | 这一覧     |       |          |              |
| 全      | 決済 決済注文          |            | 全て     |                   |         |          |       |         |         |       |          |              |
|        | 番号               | 売買         | 約定Lot数 | 残Lot数             | 約定価格    | 評価レート    | pip損益 | ポジション摂益 | 未実現スワップ | 評価損益  | 約定日時     |              |
| •      | USD/JPY          |            |        |                   |         |          |       |         |         |       |          |              |
|        | 2419100008500006 | 買          | 1Lot   | 1Lot              | 160.799 | 160.911  | 112   | 112     |         |       | 2024/07, | /09 09:44:05 |
|        | 指定決済             |            | 1Lot i | 皆値 161.42         | 2       | 無期限      |       |         |         |       |          |              |
|        |                  |            |        |                   |         |          |       | _       |         |       |          |              |
|        |                  |            |        |                   |         |          |       |         |         |       |          |              |
| + ~    | クイック注文 ~         | <i>\</i> − | トパネル   | ~ <del>J</del> r- | ·ト      | > 約定·注文/ | 覆歴 ~  | 自由設定1   | ~       | 自由設定2 | ~        |              |

<決済注文取消>

1 決済注文を出したポジションの行の 🕨 をクリックします。

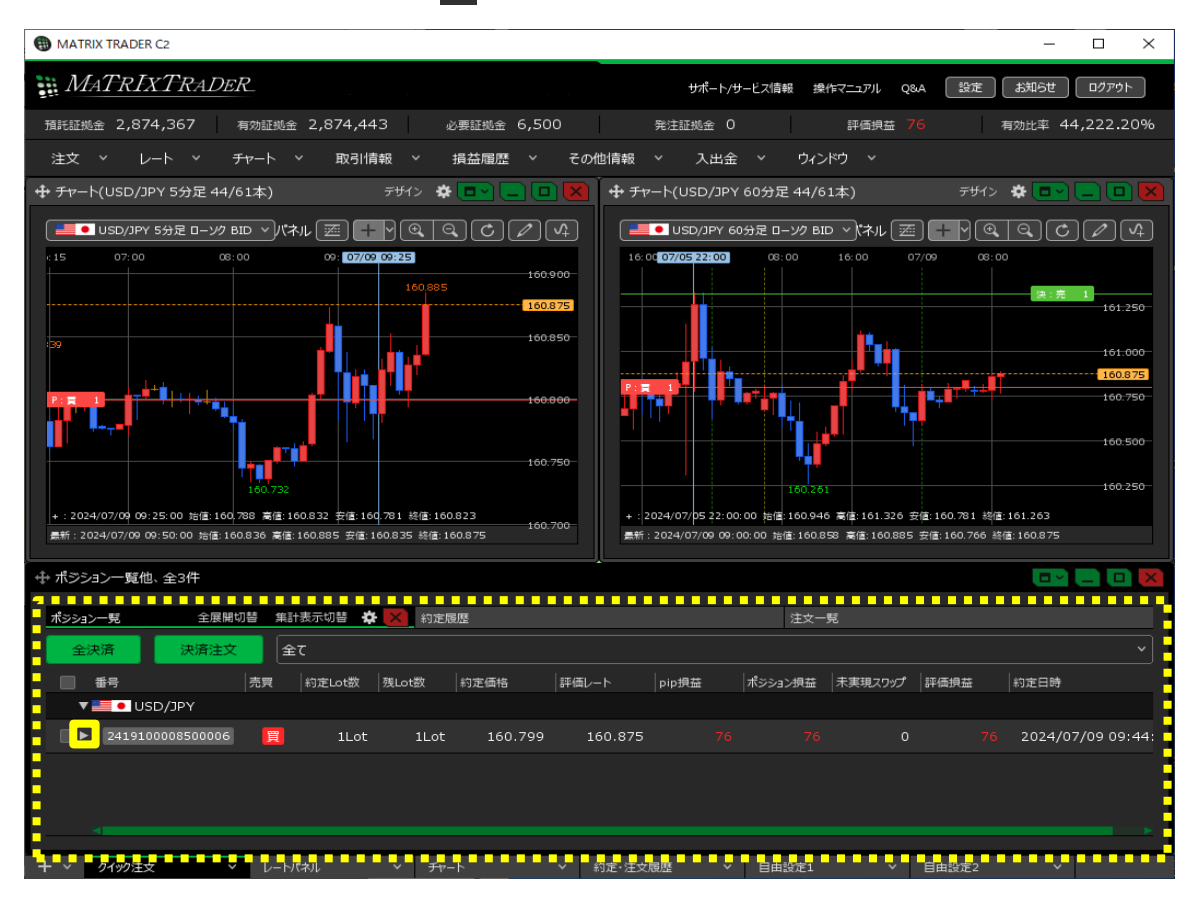

2 選択したポジションの行の下に決済注文が表示されました。

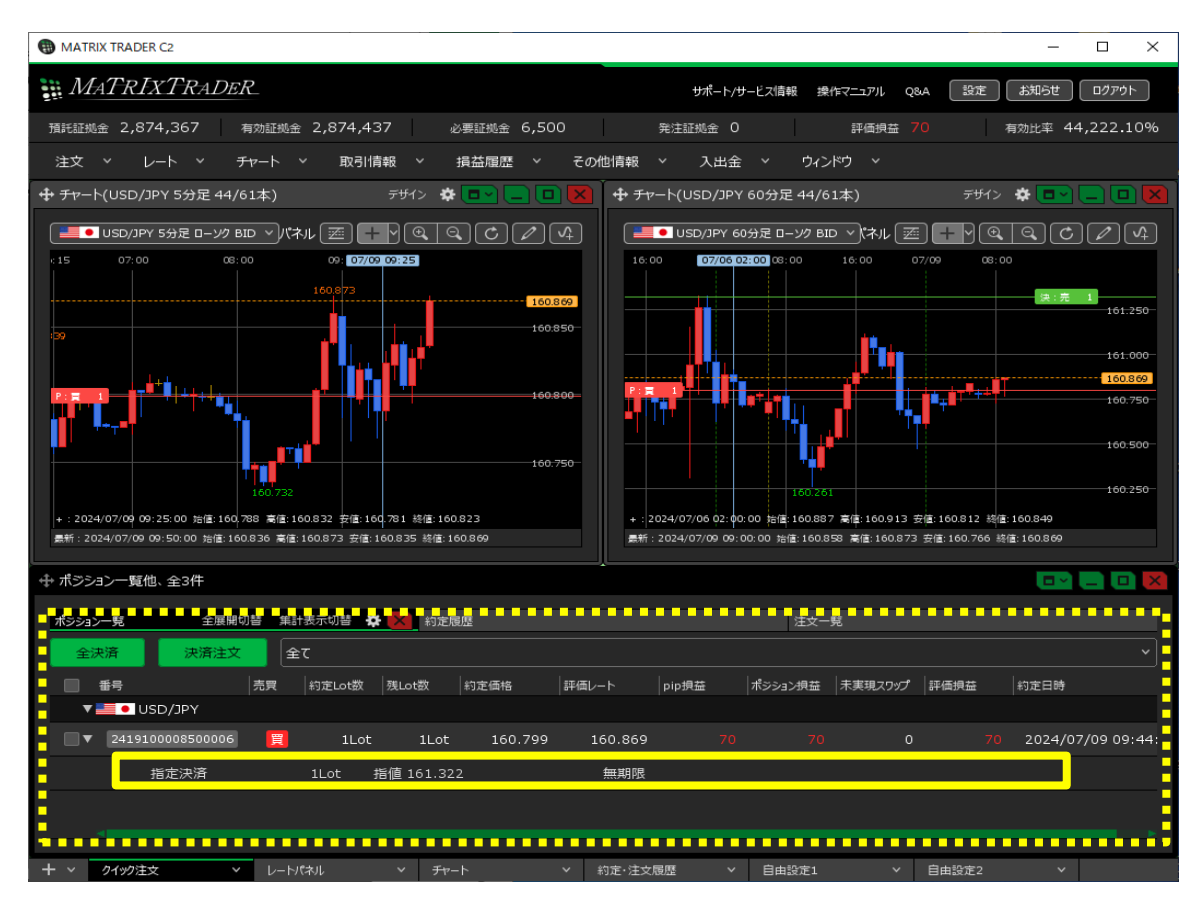

3 変更したい決済注文の行にカーソルを移動すると、 右端に【注文取消】ボタンが表示されますのでクリックします。 ※【注文一覧】から取消することもできます。

| ポジション一覧              |            | 全展開切替  | 集計表示切替     | A X 注文- | -覧      |       |         |         |      |
|----------------------|------------|--------|------------|---------|---------|-------|---------|---------|------|
| 全決済                  | 決済注文全      | τ      |            |         |         |       |         |         |      |
| ● 番号                 | 売買         | 約定Lot数 | 残Lot数      | 約定価格    | 評価レート   | pip損益 | ポジション摂益 | 未実現スワップ | 評価損益 |
| ▼ <b>=== ●</b> USD/: | JPY        |        |            |         |         |       |         |         |      |
| 24191000             | 08500006 🕎 | 1Lot   | 1Lot       | 160.799 | 160.881 | 82    | 82      | o       | 8:   |
| 指定                   | 決済         | 1Lot 抈 | 旨値 161.422 | 2       | 無期限     |       |         | 注文変更    | 注文取消 |
|                      |            |        |            |         |         |       |         |         |      |

4【注文確認】画面が表示されますので、内容を確認した後【取消注文送信】ボタンをクリックします。

| 注 | 文確認              |         |    |      |      |      |        |            | X |
|---|------------------|---------|----|------|------|------|--------|------------|---|
| ] | 取消対象注文           |         |    |      |      |      |        |            |   |
|   | 注文番号             | 通貨ペア    | 売買 | 区分   | Lot数 | 有効期限 |        | 執行条件       |   |
|   | 2419100022894806 | USD/JPY | 売  | 指定決済 | 1Lot | 無期限  |        | 指値 161.422 |   |
|   |                  |         |    |      |      |      |        |            |   |
|   |                  |         |    |      |      |      |        |            |   |
|   |                  |         |    |      |      |      |        |            |   |
|   |                  |         |    |      |      |      |        |            |   |
|   |                  |         |    |      |      |      |        |            |   |
|   |                  |         |    |      |      |      |        |            |   |
|   |                  |         |    |      |      |      |        |            |   |
|   |                  |         |    |      |      |      |        |            |   |
|   |                  |         |    |      |      |      | 取消注文送信 | ++>セル      |   |

## 5 注文の取消が完了しました。

| ₩ <i>MATRIXTRADER</i> 注文取消(2419100022894)   | 806)の送信が完了しました × <sub>Q&amp;A</sub> 設定 お知らせ ログアウト |
|---------------------------------------------|---------------------------------------------------|
| 預託証拠金 2,874,367 有効証拠金 2,874,436 必要証拠金 6,500 | 発注証拠金 0 評価損益 69 有効比率 44,222.09%                   |
| 注文 > レート > チャート > 取引情報 > 損益履歴               | > その他情報 > 入出金 > ウィンドウ >                           |
| 🕂 チャート(USD/JPY 5分足 35/52本) デザイン 🌣 💷 🔲 💌     | 🛉 チャート(USD/JPY 60分足 35/52本) 🦷 デザイン 🌣 💷 🛄 🔲 🔀      |
| ■ USD/JPY 5分足 ローソク BID マ + ツ ④ ④ ⑦ Ø Ø      |                                                   |